### **Smartbook**

## Bokning för privatperson, förening eller företag

Snabblänk till Smartbook <u>https://www.osby.se/se--gora/hyra-lokaler-och-idrottsanlaggningar.html</u>

#### Gå in på **Se&Göra** och **Hyra lokaler och idrottsanläggningar**. Klicka på **bokningssystem**

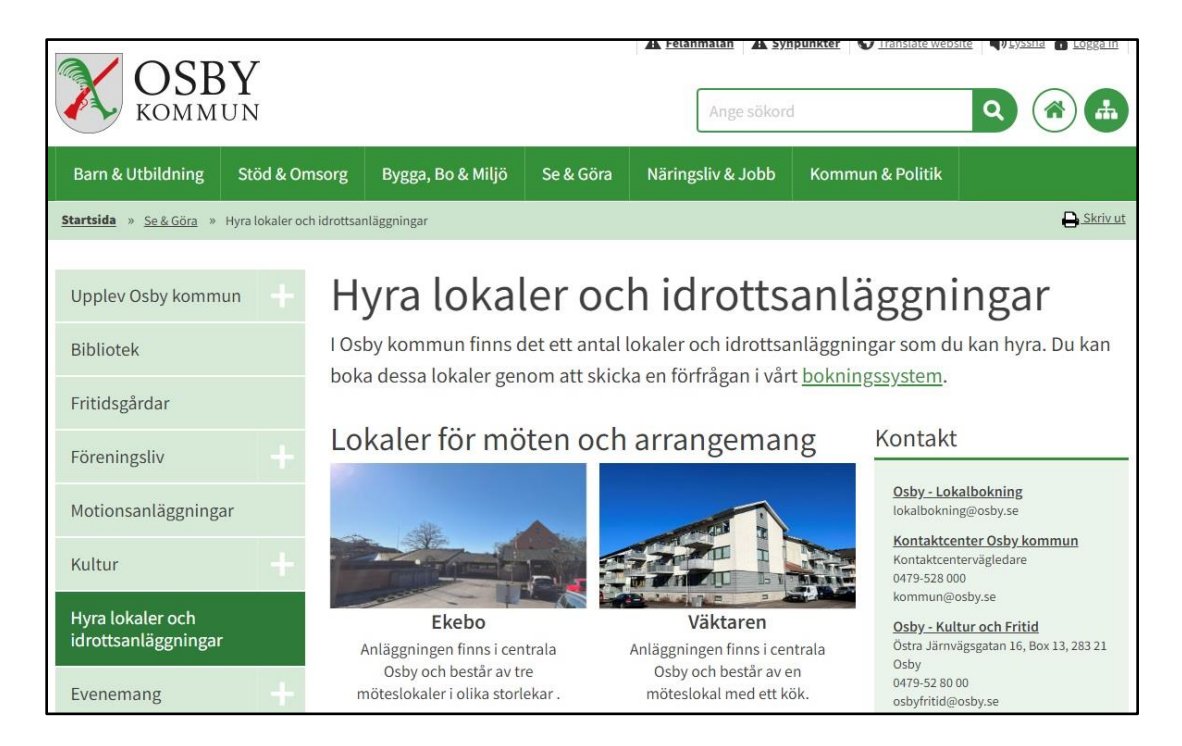

#### Klicka på Lokalbokning

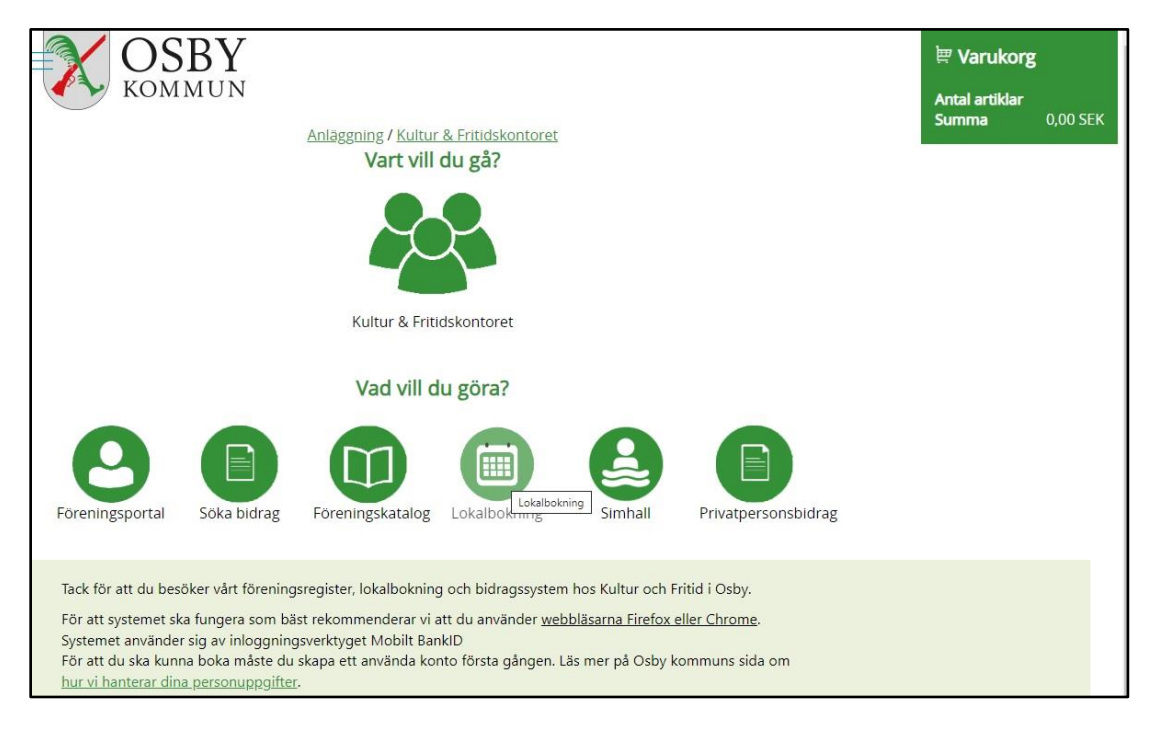

## Logga in med ditt bank-id

| OSE<br>KOMM                                                                                                    | BY<br>UN                                                     | Välj inloggningsmetod ×                                                        |                                                                  |                                                                      |                                                      |                                                                  |                  |   |  |
|----------------------------------------------------------------------------------------------------|--------------------------------------------------------------|--------------------------------------------------------------------------------|------------------------------------------------------------------|----------------------------------------------------------------------|------------------------------------------------------|------------------------------------------------------------------|------------------|---|--|
| Du är ei inloggad Logg                                                                                         | ra in                                                        |                                                                                |                                                                  | Mobilt BanklD                                                        | 0                                                    |                                                                  |                  |   |  |
| Välkommen att boka lol                                                                                         | kal hos Kultur                                               | och Fritid i Osby.                                                             |                                                                  |                                                                      |                                                      |                                                                  |                  |   |  |
| För att du ska kunna bo<br>välj privatperson. Välj se<br>för registrering. För att s<br>eller Chrome. Systemet | ika måste du<br>edan ny kund<br>systemet ska<br>använder sig | skapa ett använda<br>och uppge dina p<br>fungera som bäst<br>av inloggningsver | arkonto första<br>iersonuppgifte<br>rekommende<br>rktyget Mobilt | i gången. Är du<br>er. Är du förenir<br>erar vi att du an<br>BankID. | privatperson<br>ng kontakta <u>o</u><br>vänder webbl | tryck på logga in,<br><u>sbyfritid@osby.se</u><br>äsarna Firefox |                  |   |  |
| För att underlätta för ha<br>Detta är för att vi ska ve<br>tider sker en gång i mår                            | andläggninge<br>eta vem som b<br>naden efter be              | n av bokningarna<br>ookar och vem soi<br>okningstillfället.                    | måste all kon<br>n ska få bekrä                                  | takt informatior<br>äftelse på bokni                                 | n skrivas in i b<br>ngen. Fakture                    | ookningarna.<br>ering av bokade                                  |                  |   |  |
| Har du frågor om lokalb                                                                                        | ookningar kor                                                | takta växeln telef                                                             | on: 0479-52 8                                                    | 0 00                                                                 |                                                      |                                                                  |                  |   |  |
| Läs mer på Osby komm                                                                                           | uns sida om l                                                | hur vi <u>hanterar di</u> i                                                    | <u>na personupp</u>                                              | g <u>ifter</u> .                                                     |                                                      |                                                                  |                  |   |  |
| Vi hoppas du kommer a                                                                                          | itt ha en bra t                                              | id!                                                                            |                                                                  |                                                                      |                                                      |                                                                  |                  |   |  |
| Valt objekt: <u>Ekebo Biblio</u>                                                                               | <u>oteket</u>                                                |                                                                                |                                                                  |                                                                      |                                                      |                                                                  |                  |   |  |
| Sök ledig tid                                                                                                  |                                                              |                                                                                |                                                                  |                                                                      |                                                      |                                                                  | Filtrera         |   |  |
| ← → idan × 201                                                                                                 | 23-06-26                                                     | 2023-07-02                                                                     |                                                                  |                                                                      |                                                      | DAG VECKA                                                        | Anläggning       |   |  |
| mån, 26                                                                                                    | tis, 27                                                      | ons, 28                                                                        | tor, 29                                                          | fre, 30                                                              | lör, 1                                               | sön, 2                                                           | Alla             | ~ |  |
| 08:00                                                                                                    |                                                              |                                                                                |                                                                  |                                                                      |                                                      |                                                                  | Tvp av obiekt    |   |  |
| 09:00                                                                                                    |                                                              |                                                                                |                                                                  |                                                                      |                                                      |                                                                  | Alla             | ~ |  |
|                                                                                                    |                                                              |                                                                                |                                                                  |                                                                      |                                                      |                                                                  | Typ av aktivitet |   |  |

# Leta upp lokalen du vill boka under **Objekt**.

| mán 31 tis 1 | ons 2  | tor 3                              | fre 4 | lör 5  | sön 6  | Alla                       |
|--------------|--------|------------------------------------|-------|--------|--------|----------------------------|
| 3:00         | 111111 |                                    |       | 1017.5 | 5510 5 | / and                      |
|              |        |                                    |       |        |        | Typ av objekt              |
| 0:00         |        |                                    |       |        |        | Alla                       |
|              |        |                                    |       |        |        |                            |
| 1:00         |        |                                    |       |        |        | Typ av aktivitet           |
|              |        |                                    |       |        |        | Alla                       |
| :00          |        |                                    |       |        |        | Obiekt                     |
|              |        |                                    |       |        |        | Ekebo Biblioteket          |
|              |        |                                    |       |        |        | 🗆 Ekebo Lilla              |
| 1-00         |        |                                    |       |        |        | Konferenslokal             |
|              |        | Ekebo Biblioteket<br>13:00 - 17:00 |       |        |        | 🗆 Ekebo Matsal             |
| 1-00         |        |                                    |       |        |        | 🗆 Ekebo Stora              |
|              |        |                                    |       |        |        | Konferenslokal             |
| ::00         |        |                                    |       |        |        | Hasslarod Sporthall Hel    |
|              |        |                                    |       |        |        | Konferens                  |
| ::00         |        |                                    |       |        |        | Hasslaröd Sporthall        |
|              |        |                                    |       |        |        | Spegelsal                  |
| 7:00         |        |                                    |       |        |        | 🗆 Hasslaröd Sporthall      |
|              |        |                                    |       |        |        | Stora Konferens            |
| 8:00         |        |                                    |       |        |        | Visa endast mina bokningar |
|              |        |                                    |       |        |        | Vy: Kalender 🗸             |
| 0:00         |        |                                    |       |        |        |                            |
|              |        |                                    |       |        |        |                            |

Välj datum och tid för önskad bokning, pris, typ av bokning, typ av aktivitet. Vill du sedan boka fler tillfällen kan du bocka i den rutan.

| Har du frågor om lokalbokningar kontakta växeln te     |                                    |          |      |                                           |    |
|--------------------------------------------------------|------------------------------------|----------|------|-------------------------------------------|----|
| Läs mer på Osby kommuns sida om hur vi <u>hanterar</u> | Objektsbokning                     | Ŷ        |      |                                           |    |
| Vi hoppas du kommer att ha en bra tid!                 | Objekt:                            |          |      |                                           |    |
| Valt objekt: Ekebo Biblioteket                         | Ekebo Biblioteket                  |          |      |                                           |    |
| and the second                                         | Visa objektsinfo                   | ormation |      | -                                         |    |
| Sok leaig lia                                          | Fran:                              |          |      | Filtrera                                  |    |
| + day 2023-07-31 - 2023-08-0                           | - 2023-08-03 14:00                 | +        | ECKA | Anläggning                                |    |
| mán. 31 tís. 1 ons. 2                                  | Till:                              | n        | б    | Alla                                      | ~  |
| 00:80                                                  | - 2023-08-05 15:00                 | +        |      | Typ av objekt                             |    |
| 09:00                                                  | Pris:                              |          |      | Alla                                      | ~  |
|                                                        |                                    | ~        |      | Turs av aktivitet                         |    |
| 10:00                                                  |                                    |          |      | Alla                                      | ~  |
| 11-00                                                  | Typ av bokning:                    |          |      | 1000                                      |    |
|                                                        |                                    | ~        |      | Objekt                                    |    |
| 12:00                                                  | Typ av aktivitet:                  |          |      | Ekebo Biblioteket                         | -  |
| 12:00                                                  |                                    | ~        |      | Konferenslokal                            |    |
| 13.00                                                  |                                    |          |      | 🗇 Ekebo Matsal                            |    |
| 14:00                                                  | 🗆 Boka fler tillfällen samtidigt   | -        |      | Li Ekebo Stora<br>Konferensiokal          |    |
|                                                        | Meddelande till handläggare:       |          |      | C Hasslaröd Sporthall Hel                 |    |
| 15:00                                                  |                                    |          |      | Hasslaröd Sporthall Lilla Konferens       |    |
| 16:00                                                  |                                    |          |      | C Hasslaröd Sporthall                     |    |
|                                                        | Balance                            |          |      | Spegelsal                                 |    |
| 17:00                                                  | Trivselregler möteslokaler         |          |      | Li Hassiarod Sporthall<br>Stora Konferens | w  |
| 18:00                                                  |                                    |          |      | Visa endast mina bokning.                 | ar |
| 10.00                                                  | Bokningspris:<br>Längd: 60 min     | - 1      |      | We Kalandar V                             |    |
| 19:00                                                  | Totalpris:                         | - 1      |      | vy. Nalender 👻                            |    |
|                                                        | lag godkänner bokningsvillkoren    |          |      |                                           |    |
| 20:00                                                  | Bokningsvillkoren måste godkännas! |          |      |                                           |    |
| 21:00                                                  | Bokningsförfrågan                  |          |      |                                           |    |
| 22:00                                                  | Avbryt                             |          |      |                                           |    |
|                                                        |                                    |          |      |                                           |    |

Du kan även lämna meddelanden. Godkänn sedan bokningsvillkoren. Klicka på Bokningsförfrågan.

|                                                      | Ekebo Biblioteket                         |                                  |
|------------------------------------------------------|-------------------------------------------|----------------------------------|
| Läs mer på Osby kommuns sida om hur vi <u>hanter</u> | Visa objektsinformation                   |                                  |
| Vi hoppas du kommer att ha en bra tid!               | Från:                                     |                                  |
| Valt objekt: Ekebo Biblioteket                       | - 2023-08-05 13:30 +                      |                                  |
| Côk lodig tid                                        | Till:                                     |                                  |
| Sok ledig tid                                        | - 2023-08-05 14:30 +                      | Filtrera                         |
| * * Mag * 2023-07-31 - 2023-08-                      | Pris                                      | VECKA Anläggning                 |
| mån, 31 tis, 1 ons. 2                                | Övr Förening mer 4 tim (P) 150 00 SEK     | sōn, 6 Alla 🗸 🗸                  |
| 08:00                                                |                                           | Typ av objekt                    |
| 09:00                                                | Typ av bokning:                           | Alla 🗸                           |
|                                                      | Arrangemang 🗸 🗸                           | The successful deat              |
| 10:00                                                |                                           | Typ av aktivitet                 |
| 11-00                                                | Typ av aktivitet:                         | Alla                             |
| 11.50                                                | Föreläsning 🗸                             | Objekt                           |
| 12:00                                                | Boka fler tillfällen samtidigt            | 🛛 Ekebo Biblioteket 🔷            |
|                                                      | Bokningsrepetering                        | Li Ekebo Lilla<br>Konferensiokal |
| 13:00                                                | Varia varka t.a.m. 2022.08.26             | 🖸 Ekebo Matsal                   |
| 14:00                                                | 2023-08-05 13-30                          | 🗆 Ekebo Stora                    |
|                                                      | 2023-08-12 13:30                          | Konterensiokal                   |
| 15:00                                                | 2023-08-19 13:30 Ledig 🗙                  | C Hasslaröd Sporthall            |
|                                                      | 2023-08-26 13:30 Ledig 🗙                  | Lilla Konferens                  |
| 16:00                                                |                                           | Snegelsal                        |
| 17:00                                                | Meddelande till handläggare:              | 🗆 Hasslaröd Sporthall            |
|                                                      | I I                                       | Stora Konferens                  |
| 18:00                                                |                                           | Visa endast mina bokningar       |
| 10.00                                                | Dokument:                                 | Vy: Kalender 🗸                   |
| 13:00                                                | Trivselregler möteslokaler                |                                  |
| 20:00                                                | Bokningspris: 4 x 150.00 SEK = 600.00 SEK |                                  |
|                                                      | Längd: 60 min                             |                                  |
| 21:00                                                | Totalpris: 600,00 SEK                     |                                  |
| 22:00                                                | Jag godkänner bokningsvillkoren           |                                  |
|                                                      |                                           |                                  |
|                                                      | Bokningstorfrägan                         |                                  |
|                                                      | Avbryt                                    |                                  |
| = Tid går att boka 🛛 🐖 = Tid ej bokningsb            |                                           |                                  |

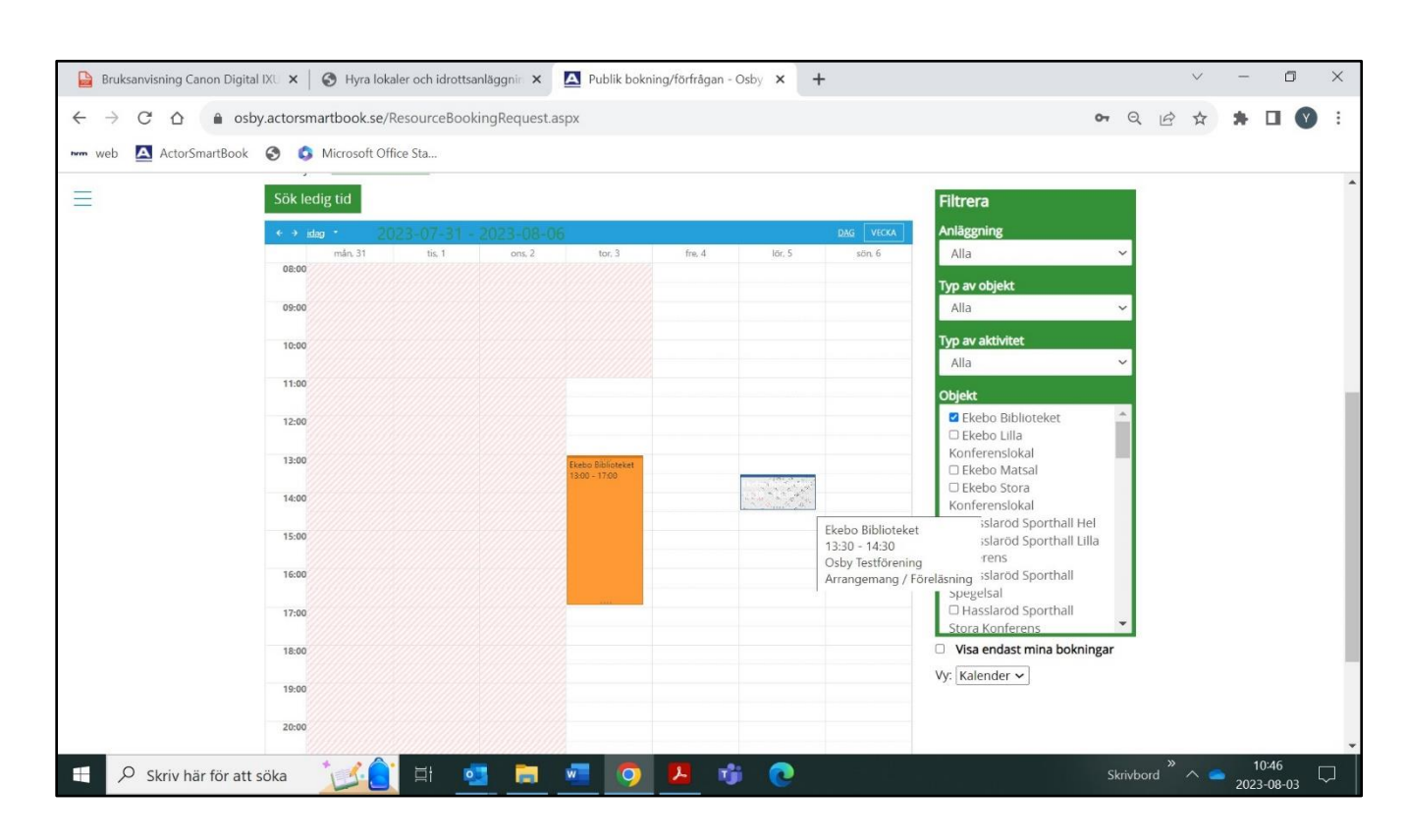

Bokningen ser nu ut så här i väntan på godkännande av handläggare. Svar inom 24 timmar.